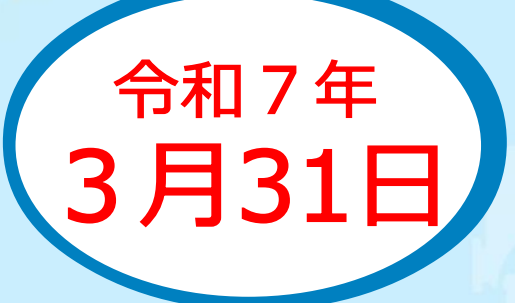

## 産業廃棄物税の 電子網スタート!

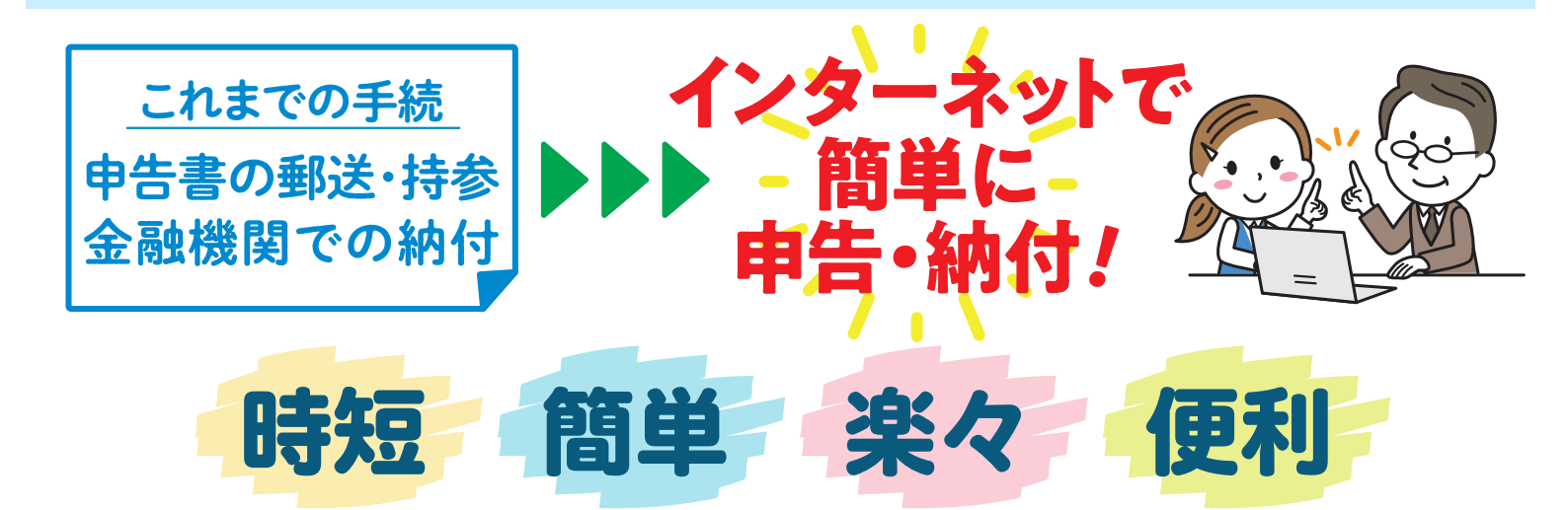

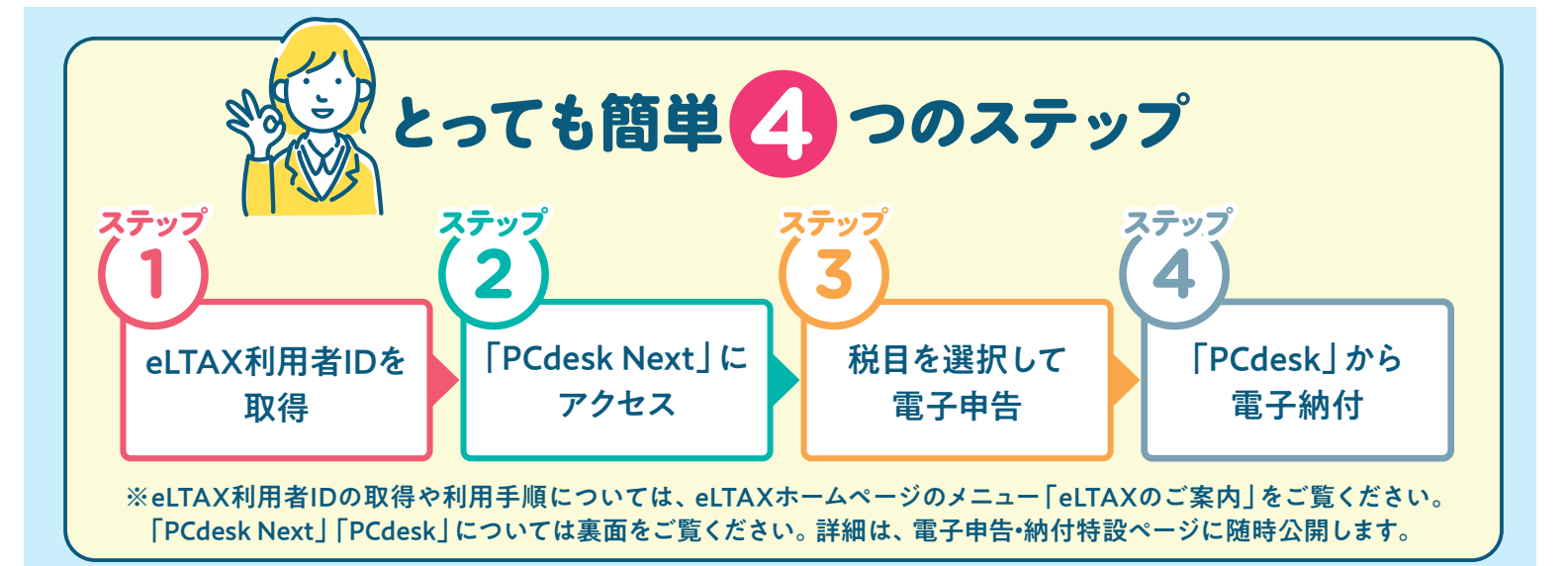

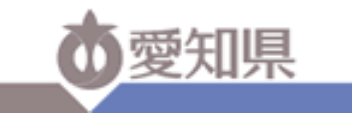

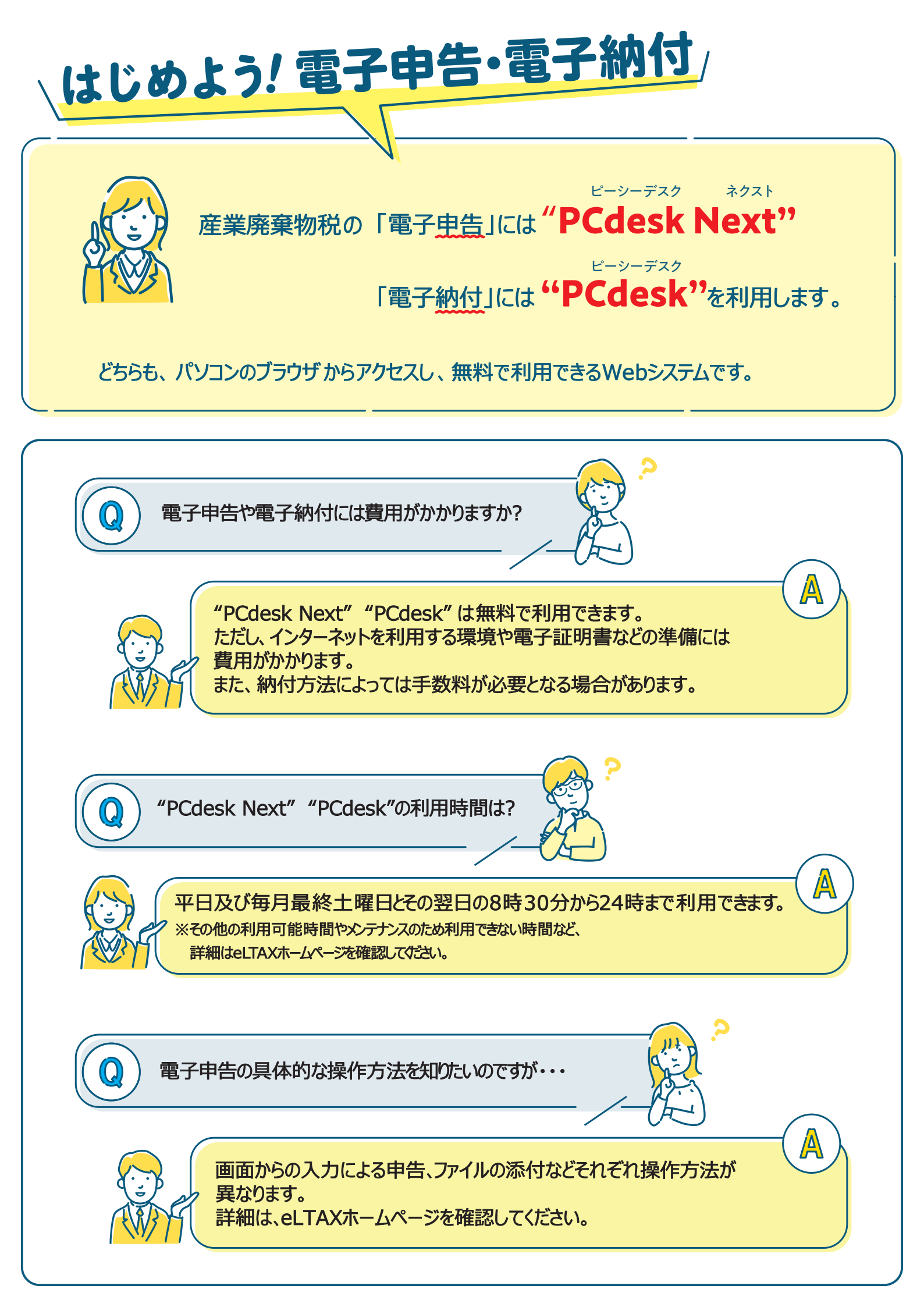